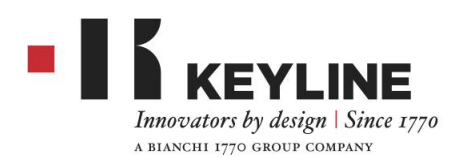

Keyline S.p.A.

Via Camillo Bianchi, 2 - P.O. Box 251 31015 Conegliano (TV) Italy

## NINJA VORTEX: Card Maker chiavi punzonate

Dal MENU PRINCIPALE selezionare ARCHIVIO:

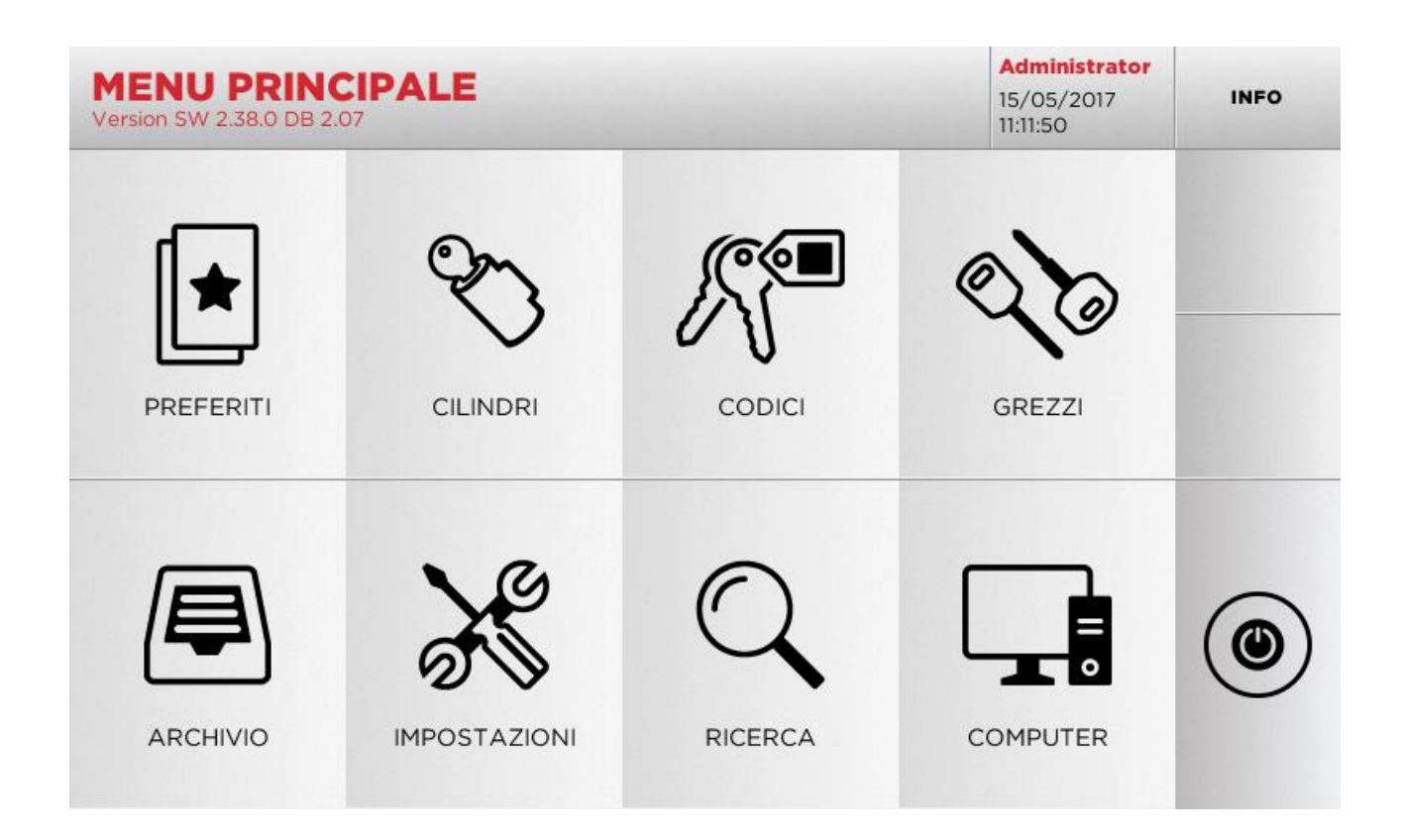

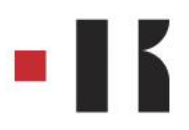

Successivamente selezionare CARD MAKER:

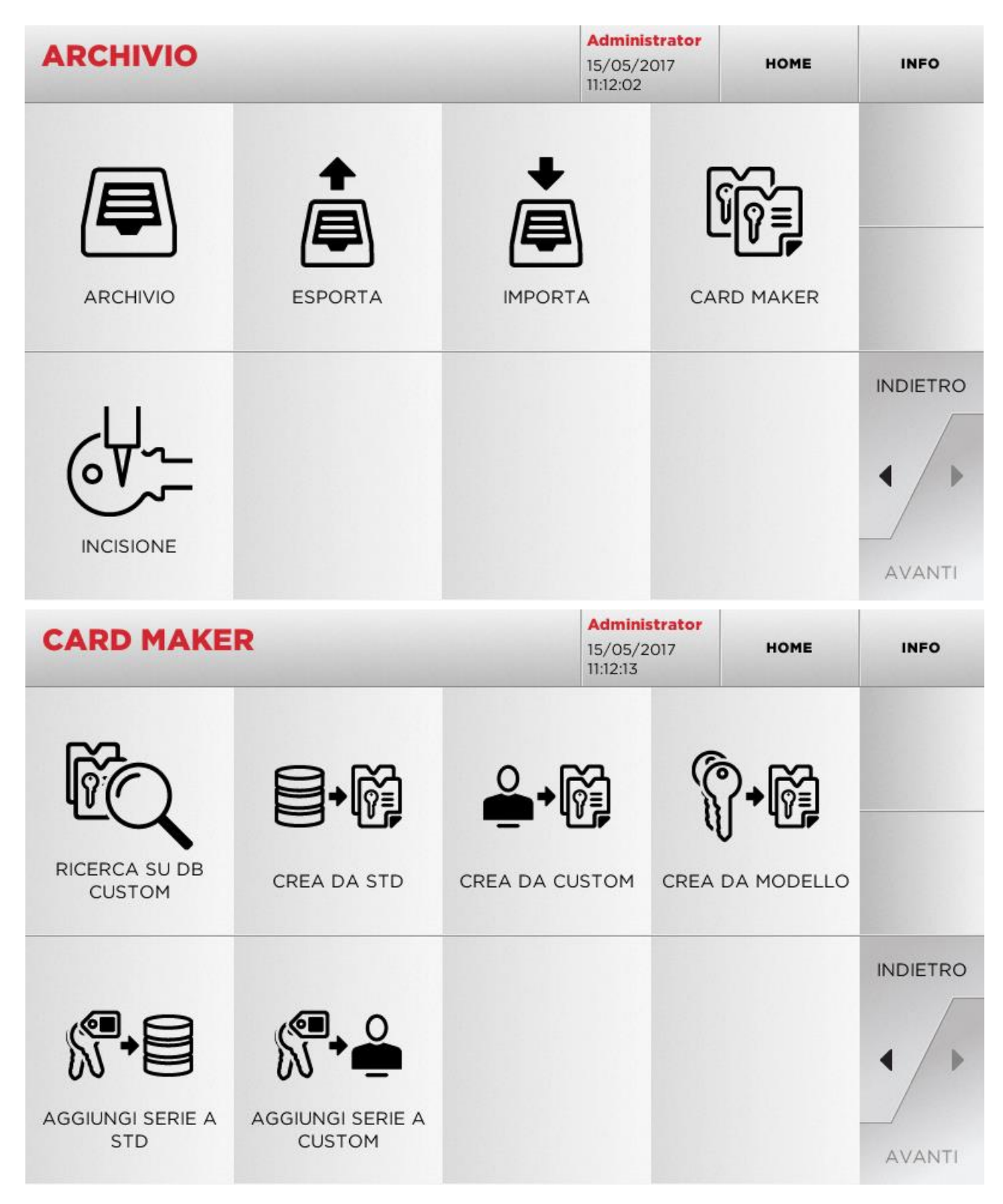

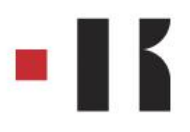

In questo menu è possibile:

- 1. cercare le CARD CUSTOM create dall'utente per modificarle o usarle
- 2. creare una CARD CUSTOM partendo da una card presente nel database
- 3. creare una CARD CUSTOM partendo da una card creata dall'utente
- 4. creare una nuova card partendo da una tipologia di chiave proposta
- 5. aggiungere una tabella di codici ad una card presente nel database
- 6. aggiungere una tabella di codici ad una card creata dall'utente

Selezionando CREA DA MODELLO sono disponibili vari tipi di chiave:

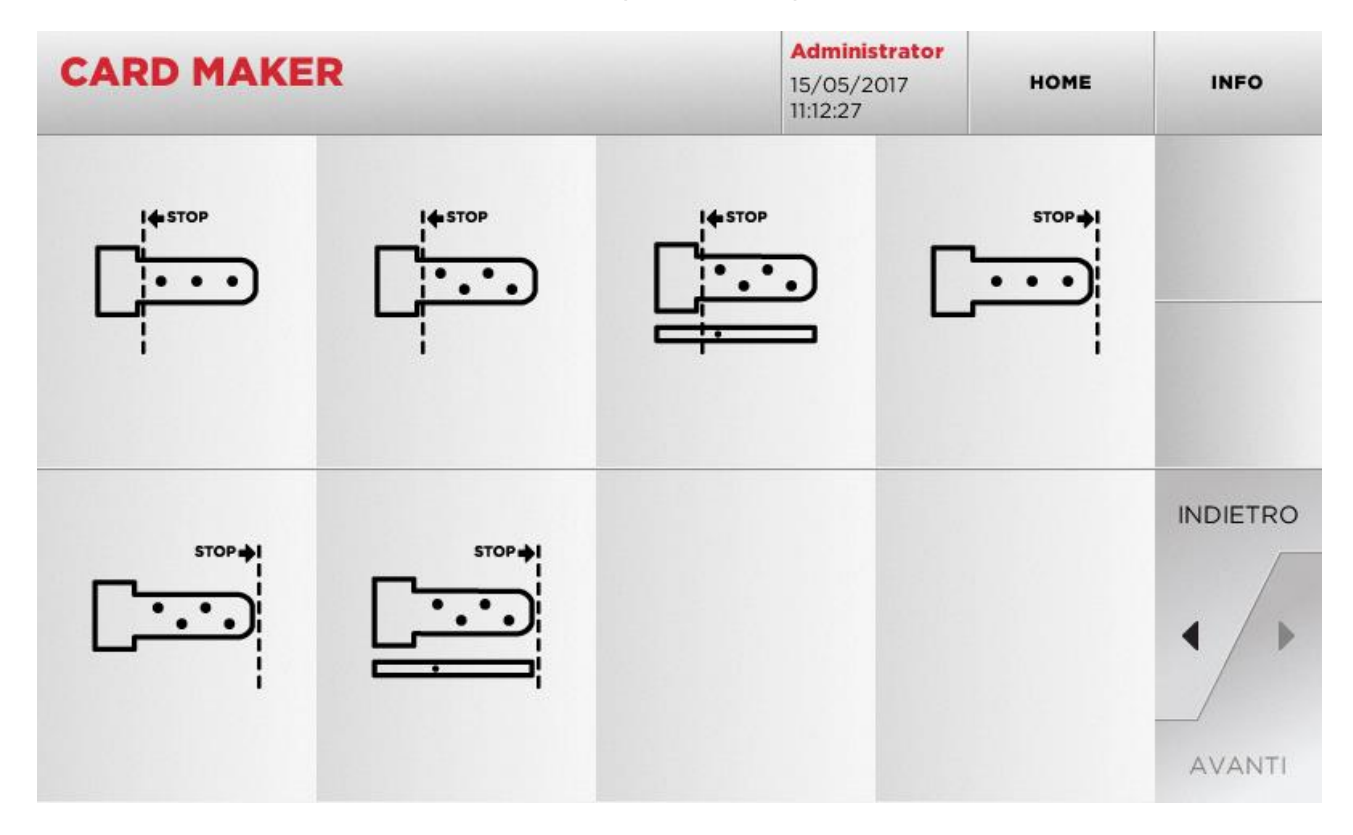

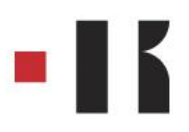

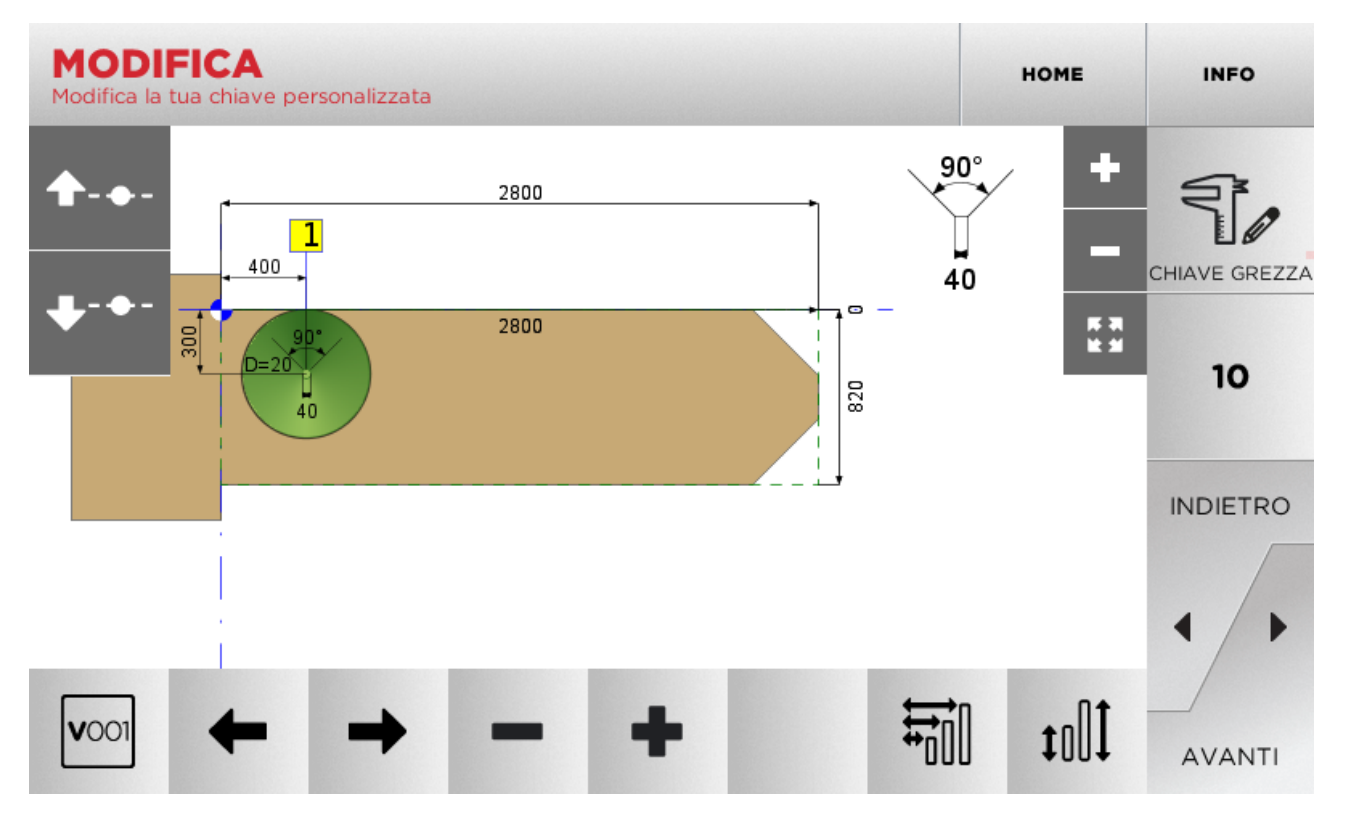

Selezionare uno dei tipi di chiavi esistenti si accende alla schermata seguente:

In questa schermata:

 con il pulsante è possibile selezionare la fresa da utilizzare. Nell'area in alto a destra vengono visualizzate le informazioni della fresa selezionata (base ed angolo).

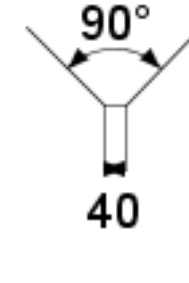

con il pulsante key blank è possibile accedere alla schermata di modifica delle dimensioni della chiave grezza.

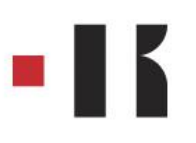

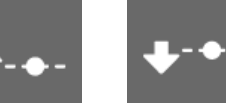

3. con i pulsanti riferimento la posizione dell'asse selezionato (per esempio il valore 300 nell'immagine sopra).

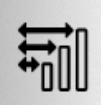

4. Con il pulsante è possibile accedere alla schermata di aggiunta/modifica degli spazi sugli assi della chiave.

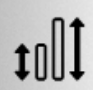

5. Con il pulsante è possibile accedere alla schermata di aggiunta/modifica delle profondità dell'asse della chiave selezionato.

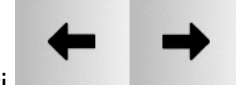

6. Con i pulsanti

7. Con i pulsanti

è possibile spostare la selezione della cifratura corrente.

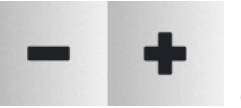

è possibile testare le profondità.

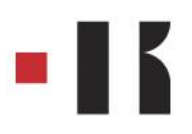

## Nella schermata MODIFICA CHIAVE GREZZA:

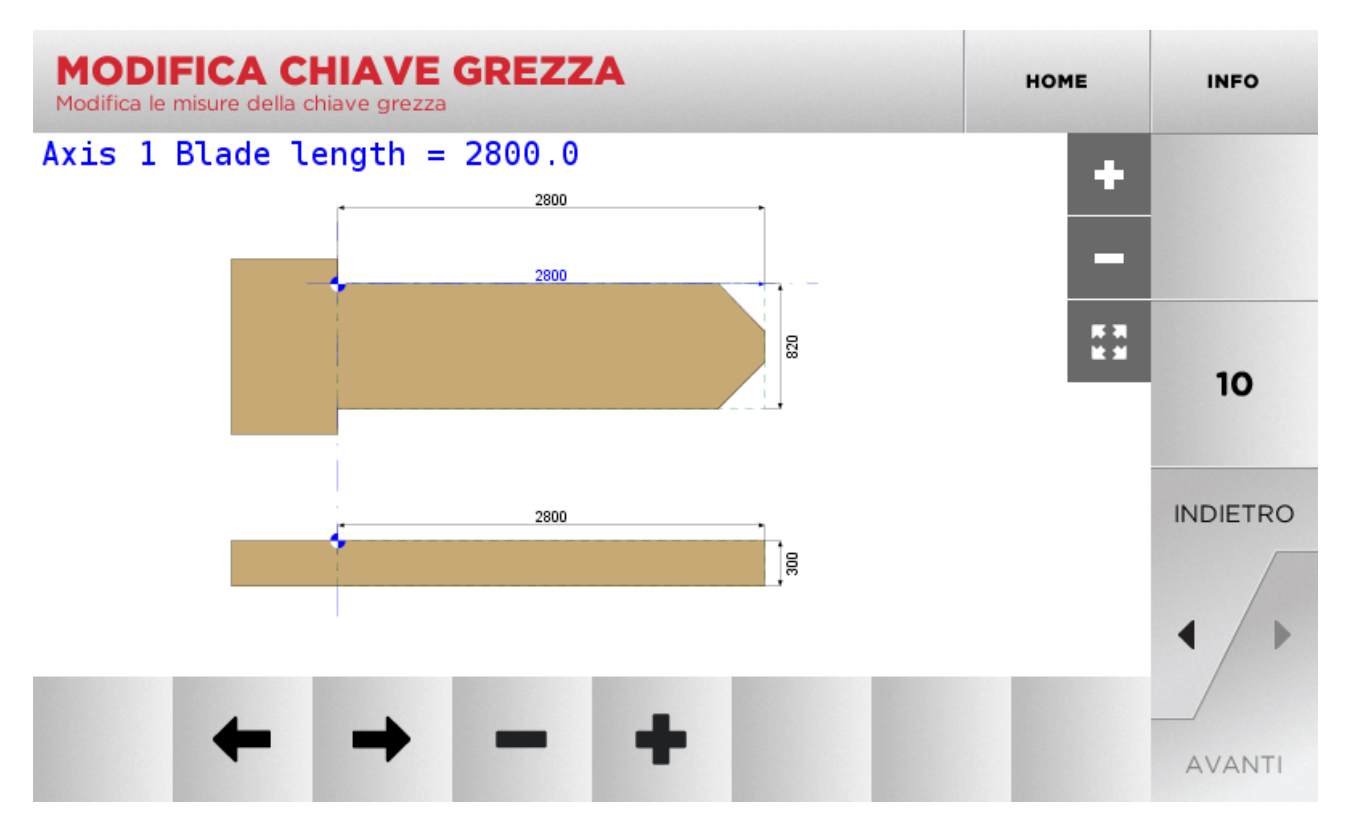

1. Con i pulsanti del grezzo selezionato

è possibile selezionare lunghezza, larghezza e spessore

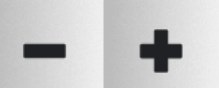

2. Con i pulsanti è possibile diminuire o aumentare la lunghezza, la larghezza e lo spessore del grezzo selezionato.

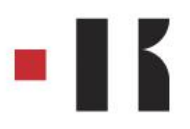

Nelle schermata MODIFICA SPAZI:

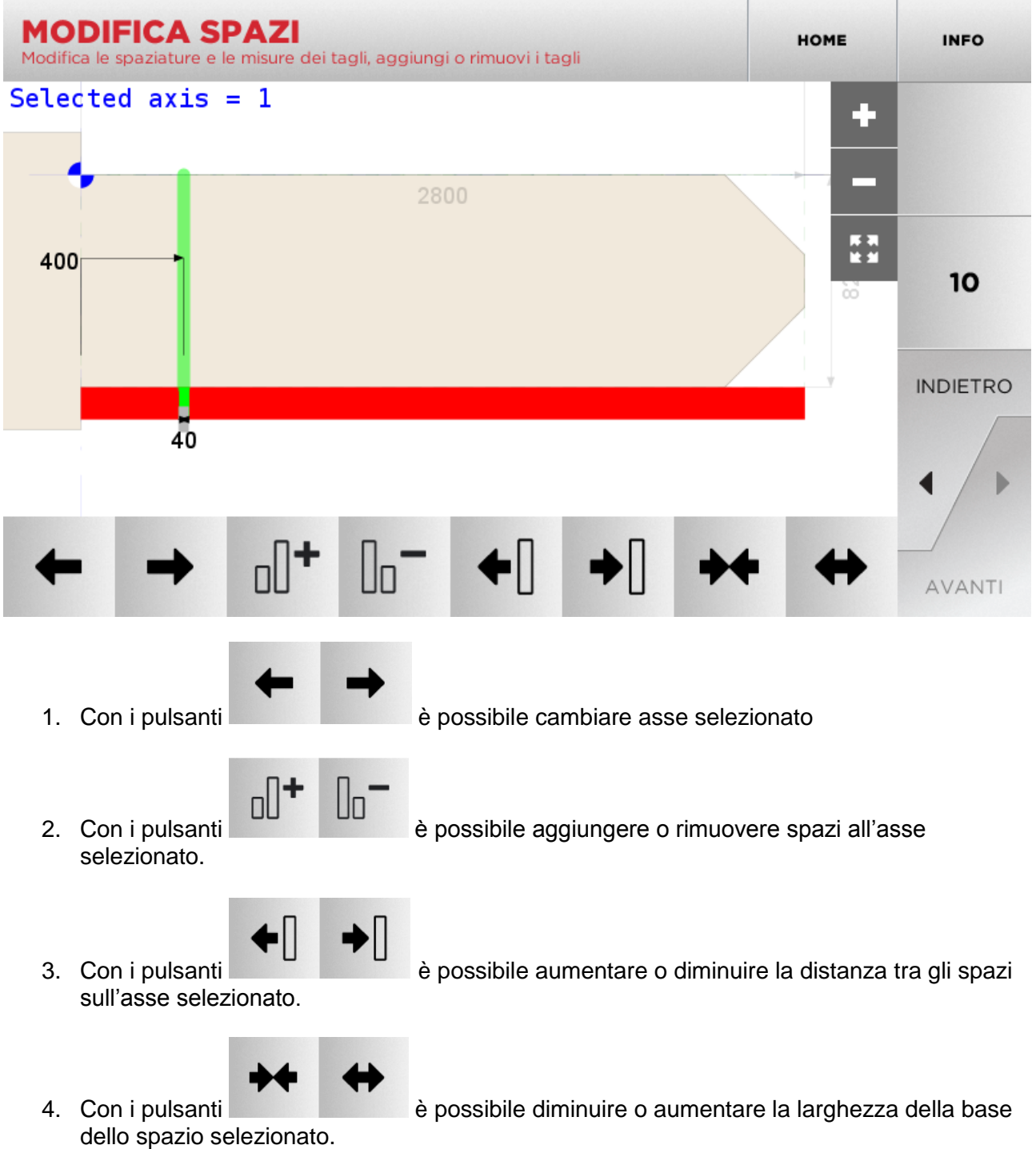

**IMPORTANTE**: la prima cosa da verificare è la base del taglio che si vuole ottenere.

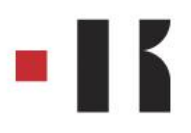

Nella schermata MODIFICA PROFONDITÀ è possibile modificare le profondità dell'asse selezionato:

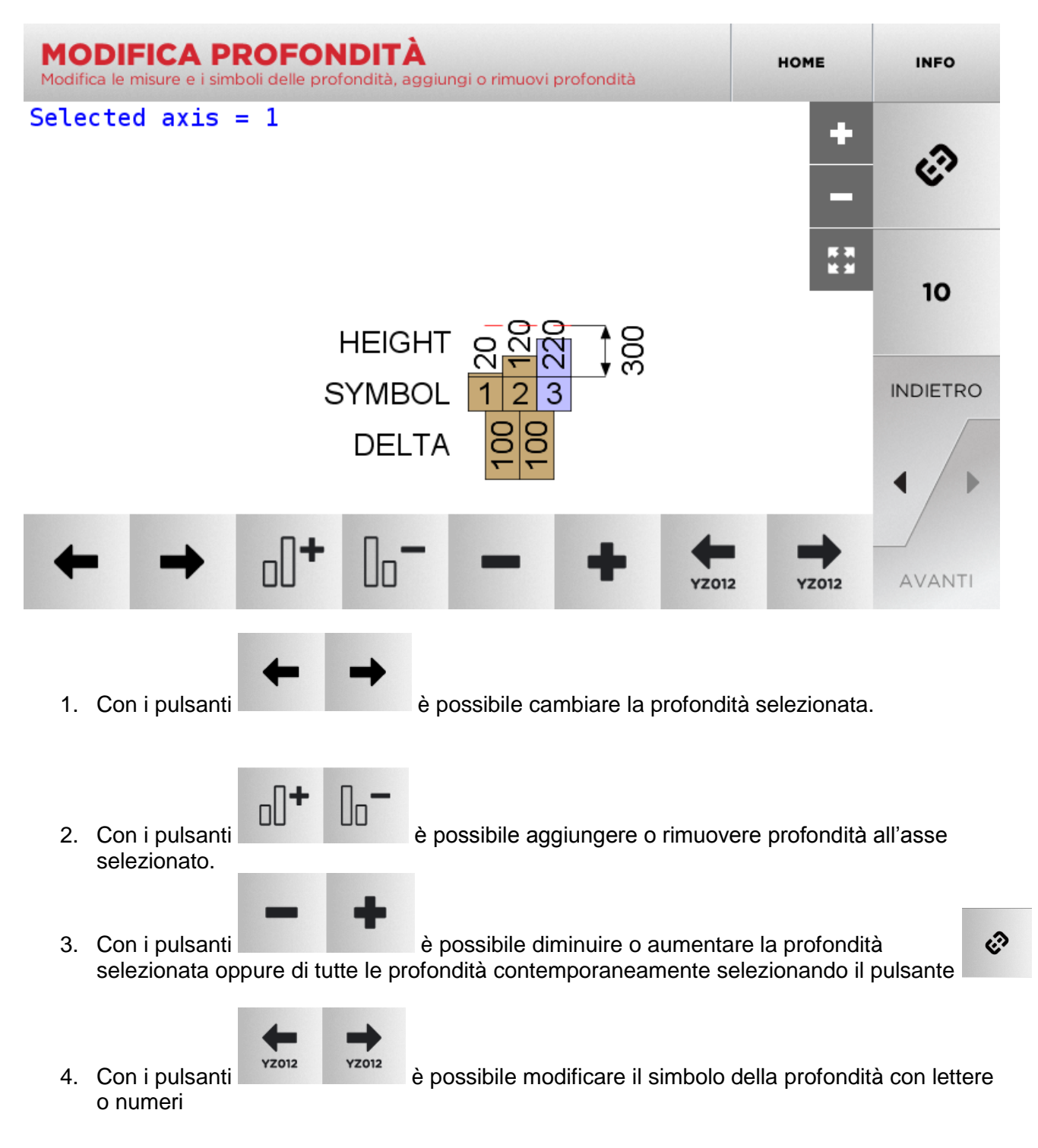

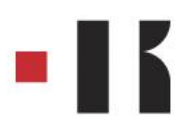

Quando si è terminata la creazione della card custom premendo il pulsante AVANTI nella schermata MODIFICA:

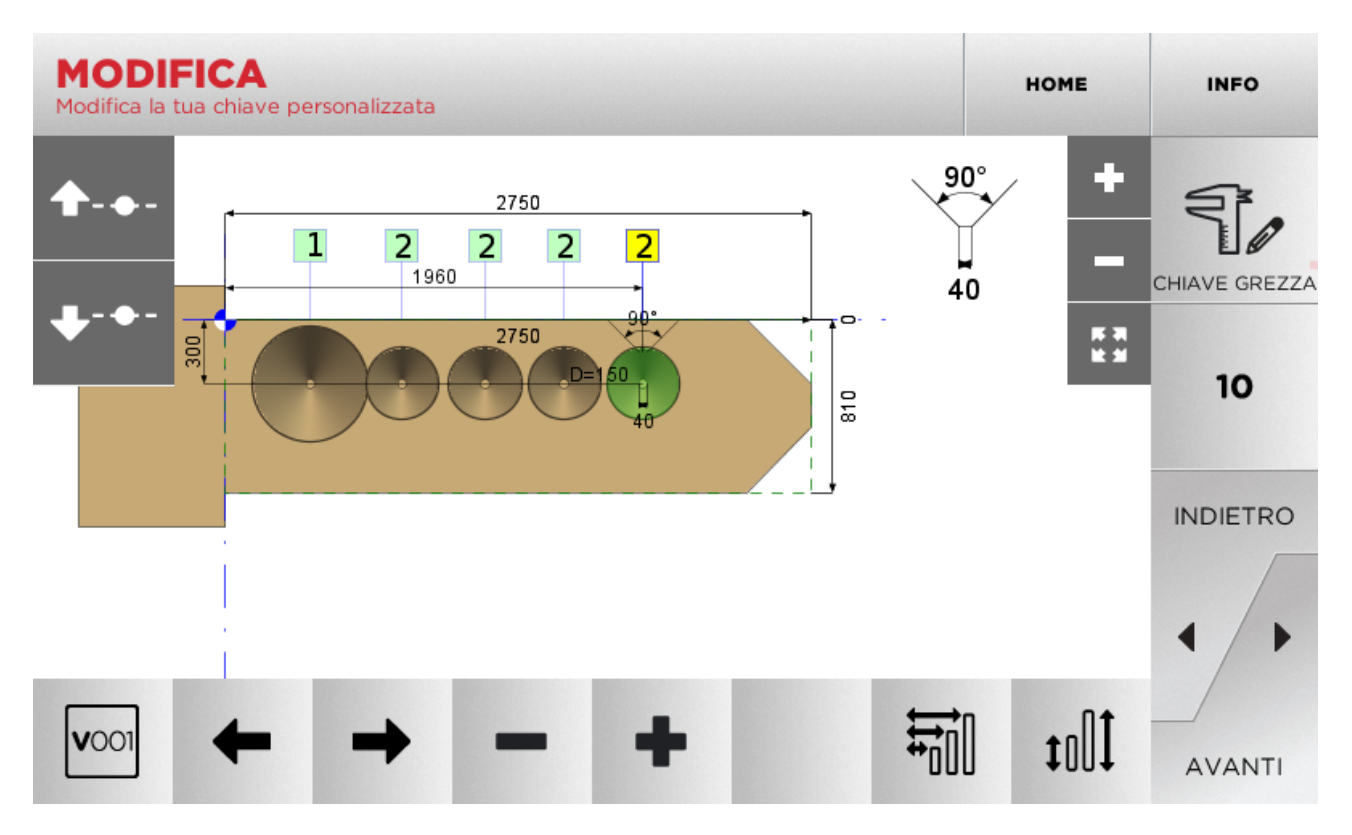

Il software richiederà di inserire il nome del produttore della scheda creata:

| PRODUTTORE<br>Inserisci il nome del produttore per la tua chiave presonalizzata |            |   |   |   |   |   |   |          |   | HOME |   | INFO     |
|---------------------------------------------------------------------------------|------------|---|---|---|---|---|---|----------|---|------|---|----------|
|                                                                                 |            |   |   |   |   |   |   |          |   |      |   |          |
|                                                                                 | Produttore |   |   |   |   |   |   |          |   |      |   |          |
|                                                                                 |            |   |   |   |   |   |   |          |   |      |   |          |
| 1                                                                               | 2          | 3 | 4 | 5 | 6 | 7 | 8 | 9        | ο |      | 1 | INDIETRO |
| Q                                                                               | w          | Е | R | т | Y | U | I | 0        | Р | ←    |   |          |
| ASDFGHJKL-+                                                                     |            |   |   |   |   |   |   |          |   |      |   |          |
| alt                                                                             | Z          | × | С | V | в | N | м | <u> </u> |   |      | 0 | AVANTI   |

## - | | |

| DESCRIZIONE<br>Inserisci una descrizione per la tua chiave personalizzata |             |   |   |   |   |   |   |   |   | HOME |   | INFO     |
|---------------------------------------------------------------------------|-------------|---|---|---|---|---|---|---|---|------|---|----------|
|                                                                           |             |   |   |   |   |   |   |   |   |      |   |          |
|                                                                           | Descrizione |   |   |   |   |   |   |   |   |      |   |          |
|                                                                           |             |   |   |   |   |   |   |   |   |      |   |          |
| 1                                                                         | 2           | 3 | 4 | 5 | 6 | 7 | 8 | 9 | 0 |      | 1 | INDIETRO |
| Q                                                                         | w           | E | R | т | Y | U | I | 0 | Р | ÷    | _ | . [.     |
| ASDFGHJKL-+                                                               |             |   |   |   |   |   |   |   |   |      |   |          |
| alt                                                                       | z           | × | с | V | В | N | м |   |   |      | 8 | AVANTI   |

Infine, il software chiederà a quale tipo di serie si vuole associare, se diretta o indiretta:

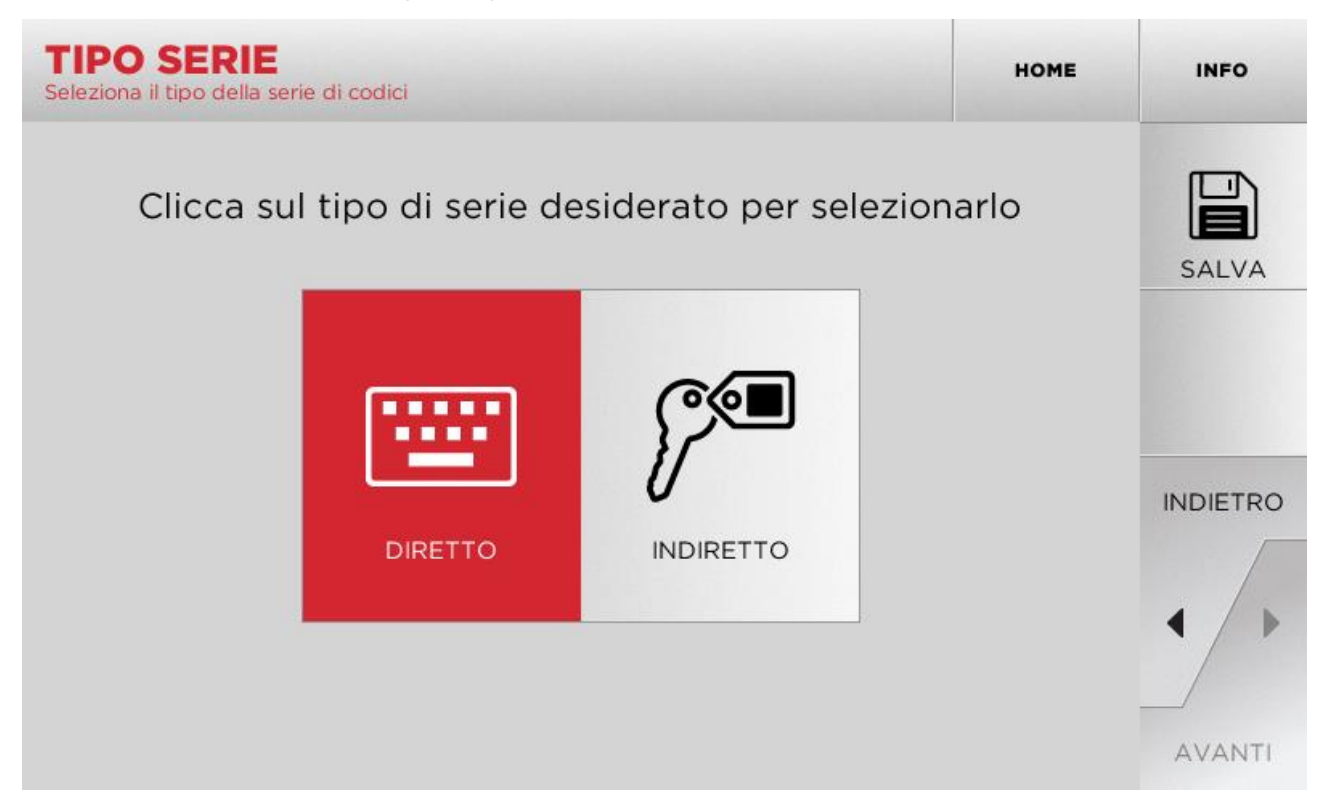

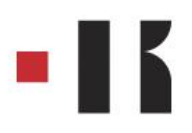

Nel caso la scelta sia DIRECT si può procedere al salvataggio selezionando il pulsante SAVE.

Nel caso la scelta sia INDIRECT verrà richiesto di importare una tabella di codici utilizzando una chiavetta USB:

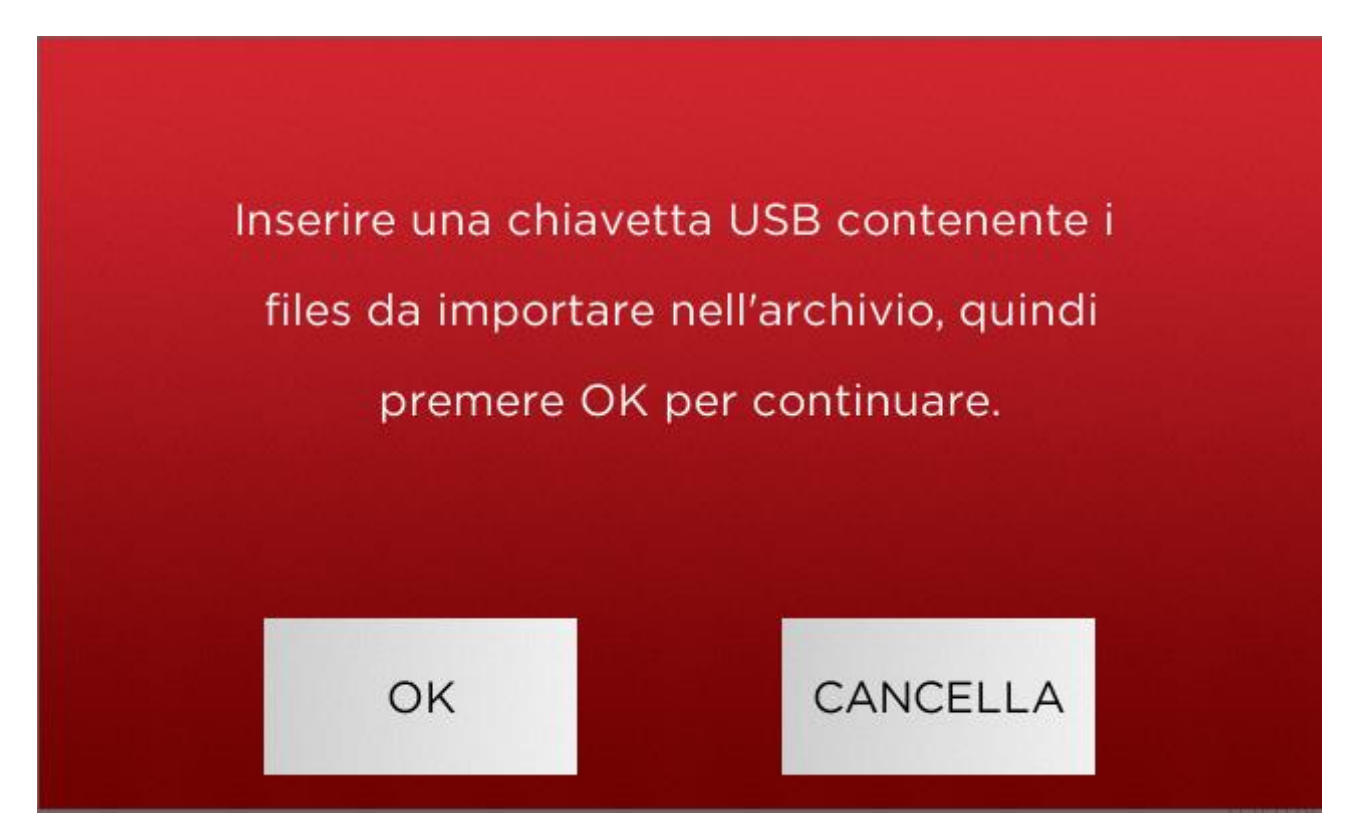

Selezionando OK verrà richiesto di selezionare il file da importare:

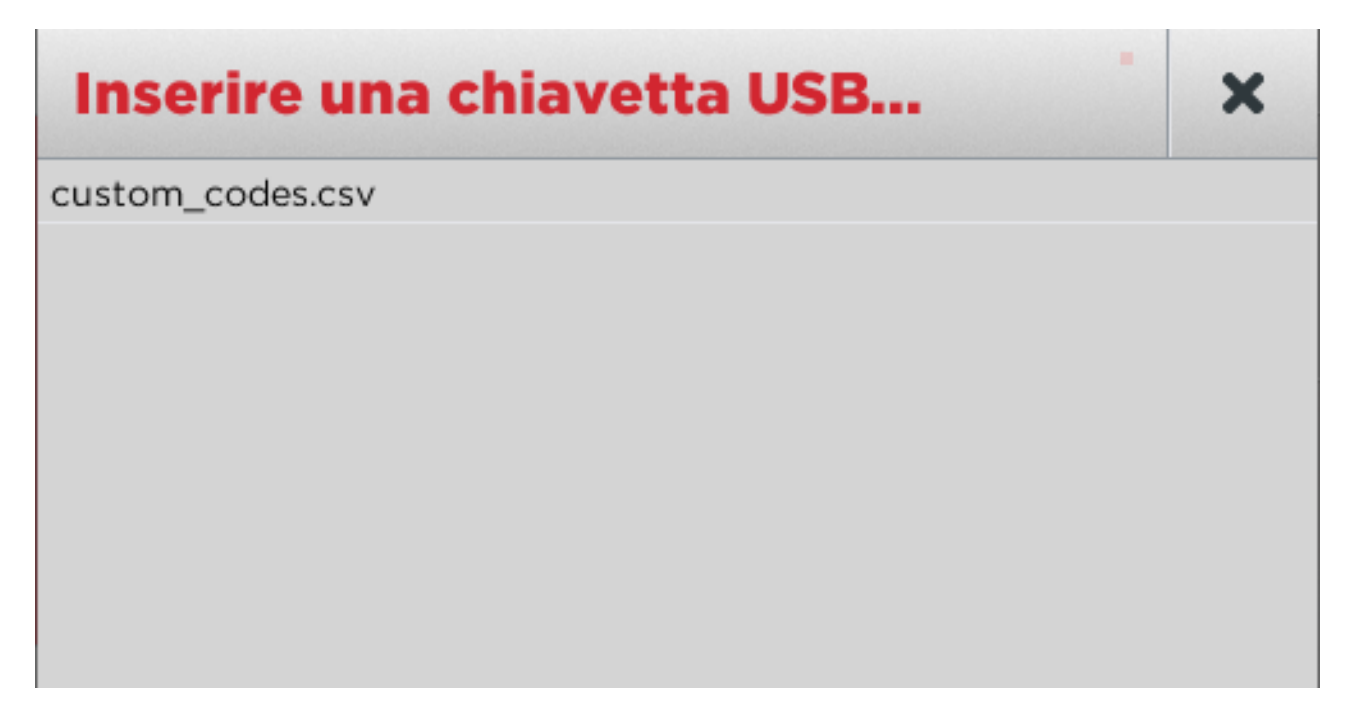

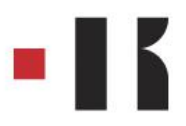

Selezionare il file desiderato:

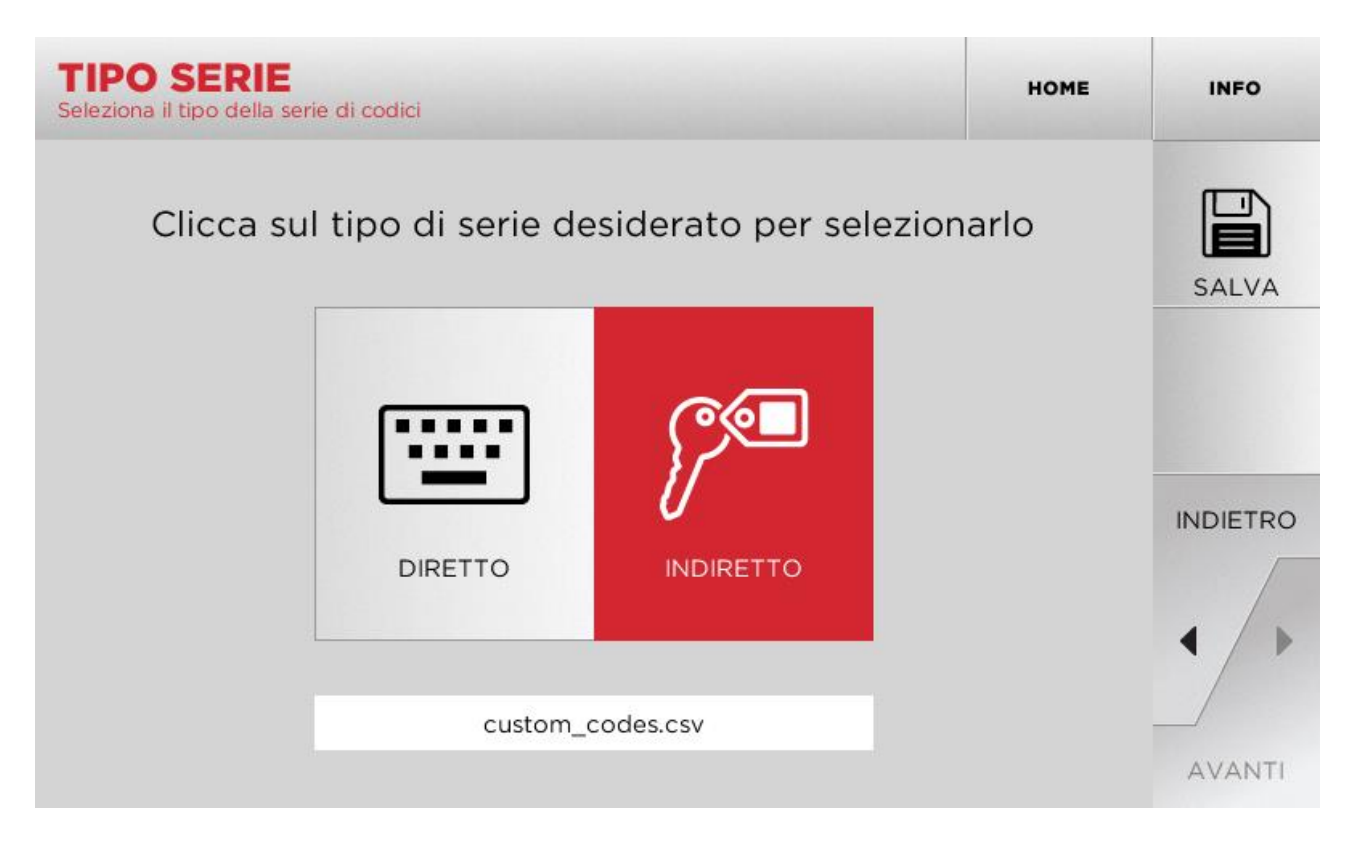

Al termine dell'importazione si può procedere al salvataggio selezionando il pulsante SALVA.